## FICHE DE PROCEDURE RECHERCHER UNE ADRESSE (actuelle ou ancienne)

## **RECHERCHE GLOBALE OU AVANCEE**

Principe : se localiser au niveau d'une adresse postale et consulter les informations.

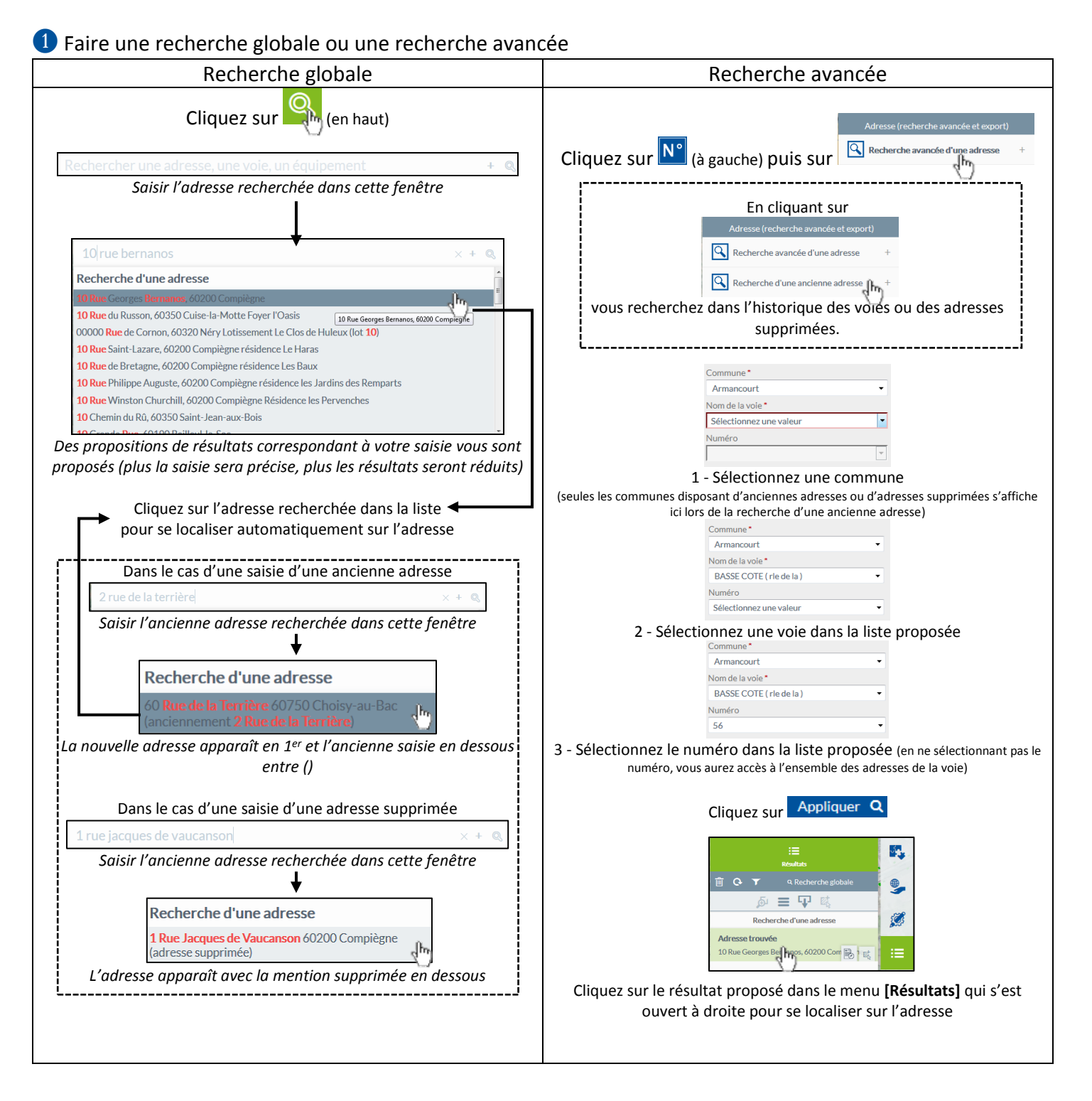

2 Accédez à la fiche d'information de l'adresse en cliquant sur l'icône 🗟 présent dans le menu [Résultats]

| :=                                 | 5.   |                     | 352      | Rue de la Basse Côte 60880      | Armancourt - Fiche adresse                  | - 🗆 ×     |    |
|------------------------------------|------|---------------------|----------|---------------------------------|---------------------------------------------|-----------|----|
| Résultats                          |      |                     | a        | Adresse                         |                                             | ŕ         | •  |
| 🗓 🚱 🝸 🔍 Recherche globale          |      |                     | <b>A</b> | Adresse complète                | 352 Rue de la Basse Côte 6088<br>Armancourt | 0         | L  |
| je <b>≡ 🖓</b> 🖾                    |      | → →                 |          | Numéro                          | 352                                         |           | 1  |
| Recherche d'une adresse            | 500  |                     |          | Indice de répétition            | -                                           |           | 1  |
|                                    | 0.00 |                     |          | Voie                            | Rue de la Basse Côte                        |           | L  |
| Adresse trouvée                    |      |                     |          | Complément                      | -                                           | 1         |    |
| 10 Rue Georges Bernanos, 60200 Com |      |                     |          | Code postal                     | 60880                                       |           | L  |
|                                    |      |                     |          | Commune                         | Armancourt                                  |           | L  |
|                                    |      |                     |          | Historique des adresses         |                                             |           | L  |
|                                    |      |                     |          | Aucune donnée                   |                                             |           | L  |
|                                    |      |                     |          | Qualité de l'adresse            |                                             |           |    |
|                                    |      |                     |          | Conformité                      |                                             |           | L  |
|                                    |      |                     |          | Diagnostic                      | Adresse conforme                            |           | L  |
|                                    |      |                     |          | Qualité                         | Bon                                         |           | L  |
|                                    |      |                     |          | Etat                            | Achevé                                      |           | L  |
|                                    |      |                     |          | Observations                    |                                             |           | L  |
|                                    |      |                     |          | Positionnement                  |                                             |           | L  |
|                                    |      |                     |          | Position                        | Entrée                                      |           | L  |
|                                    |      |                     |          | Groupée                         | Non                                         | (         | h. |
|                                    |      |                     |          | Acces secondaire<br>Parcelle(s) | 040835                                      | 4         | ") |
|                                    |      |                     |          | Par cerre(s)                    | 010000                                      |           | 31 |
|                                    |      | Accédez à différen  | ites     | information                     | s en cliquant s                             | ur l'asce | 'n |
|                                    |      |                     |          | internation                     | s en enquant s                              | ai i asee |    |
|                                    |      | imprimer la fiche a | ains     | i qu'une cart                   | te de localisatio                           | on en cli | q  |

3 Supprimez le résultat de votre recherche en cliquant sur 🗰 dans le menu [Résultats] du point 2.

## **RECHERCHE AU CLIC**

**1** Zoomez préalablement sur la carte au niveau de l'adresse<sup>(1)</sup> (utilisez les outils de zoom, une fiche d'aide « Naviguer » est disponible dans l'espace documentaire sur geo.compiegnois.fr <u>http://geo.compiegnois.fr/documents/cms/fiche\_aide/GEO\_21\_naviguer.pdf</u>)

2 Activez l'outil (celui-ci devient vert), puis cliquez sur une adresse directement sur la carte

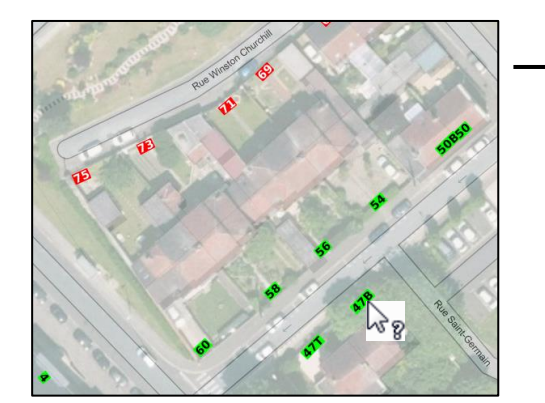

3 La fiche d'information s'ouvre automatiquement sinon reportez-vous au point 2 de la partie précédente pour plus d'informations

(1) les adresses sont visibles à partir de l'échelle 1/1 500ème